- 1. Скачайте приложение "Дары-Дармек" Google Play Store для Android телефонов.
  - 4 Clock Play Store Gallery • C • 0 Ш
- 1.1 Откройте Play Store приложение в вашем телефоне

1.2 После открытия Play Store приложения откроется следующее окно, где нужно нажать на "Поиск" в нижней части экрана:

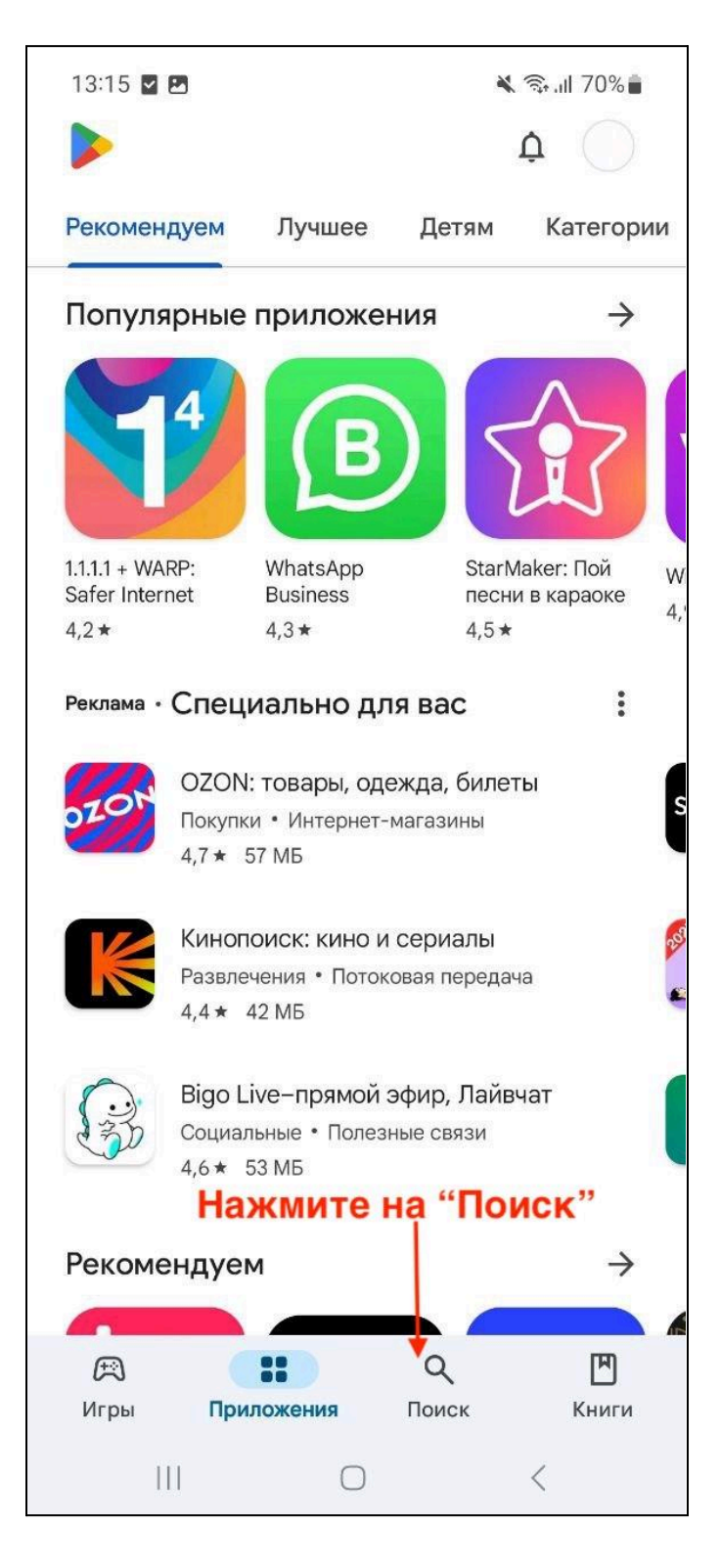

1.3 После напечатайте название приложения "Дары-дармек" в поле для текста:

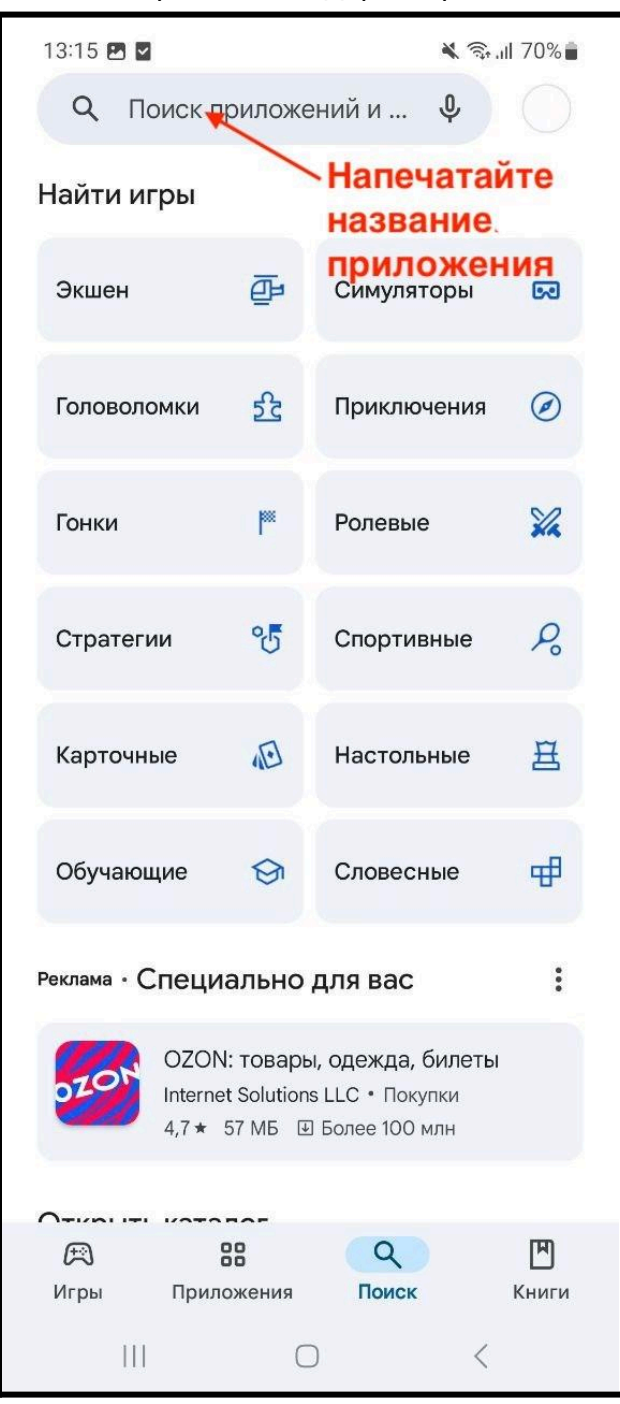

1.4 После ввода названия "Дары-Дармек" в поле поиска нажмите Поиск в части клавиатуры телефона или нажмите на названия из списка результатов:

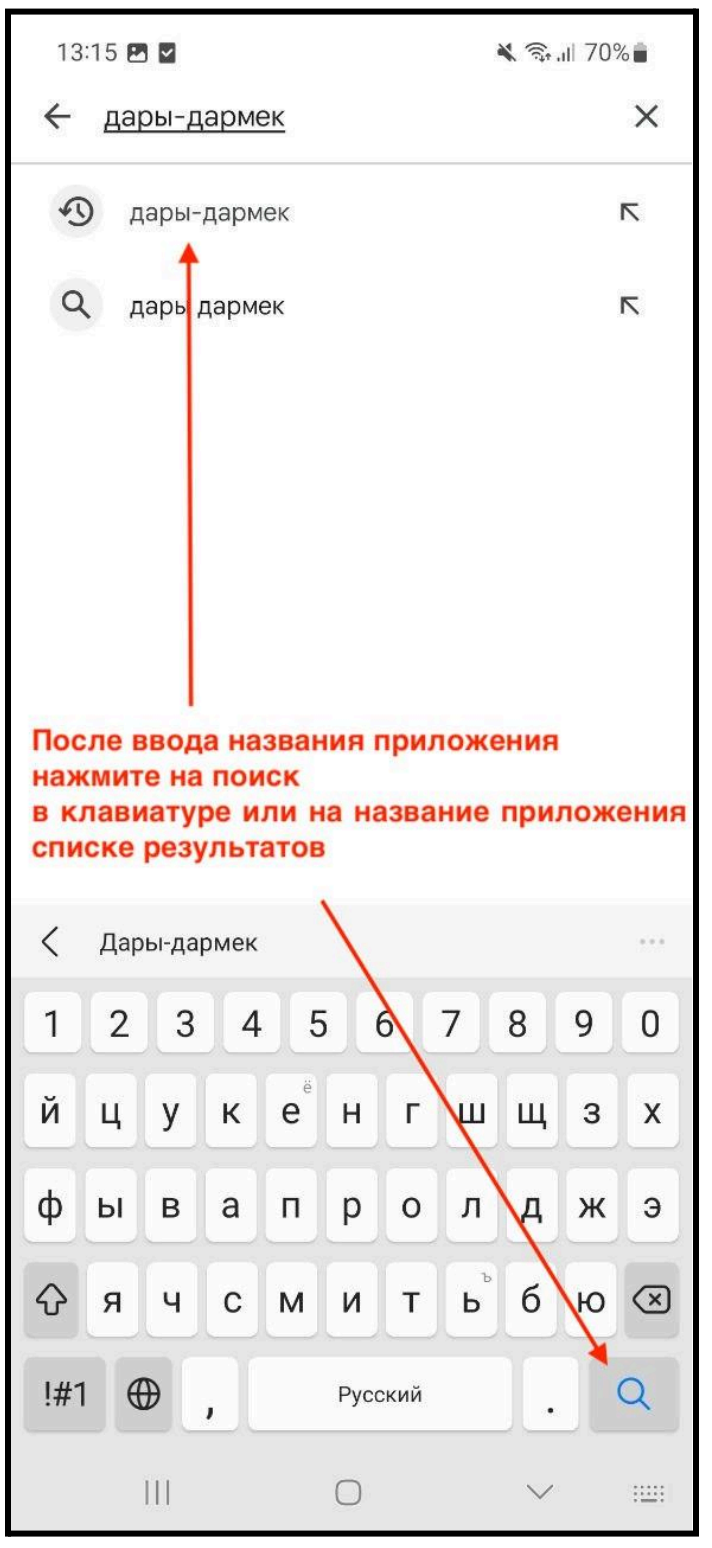

1.5 После на экране появится приложение "Дары-Дармек" и нужно нажать на кнопку "Установить".

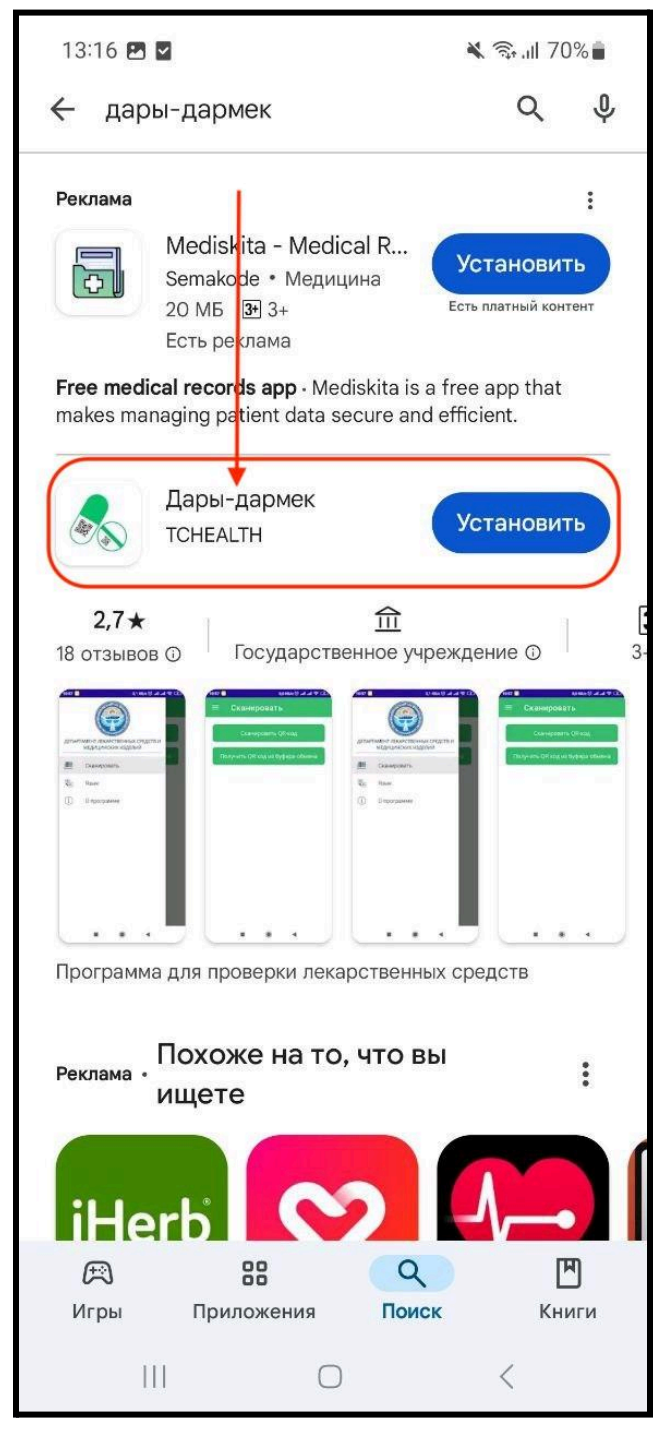

1.6 Процесс установки приложения выглядит следующим образом:

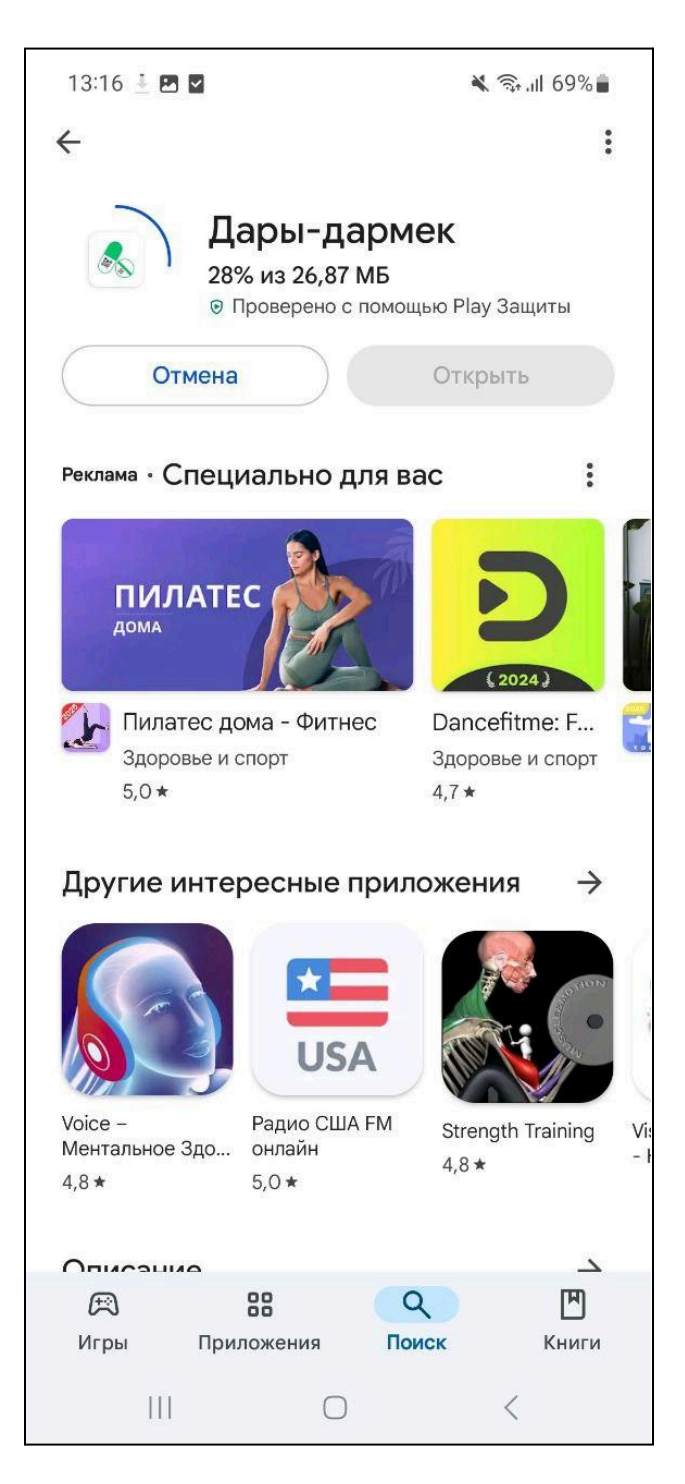

1.7 После установки нажмите на кнопку "Открыть":

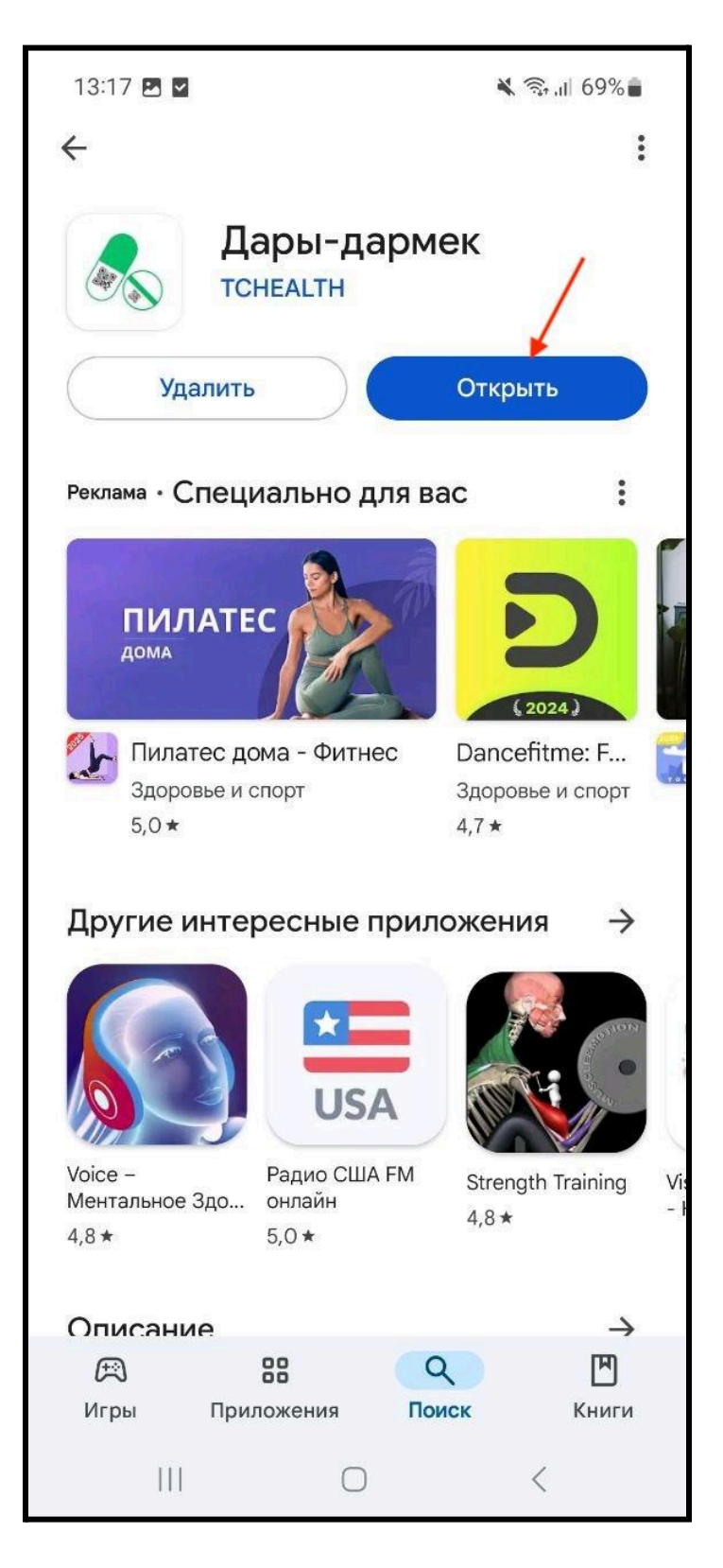

## 2. Функционал приложения "Дары-Дармек"

2.1 После открытия приложения вы можете выбрать язык приложения:

| 13:51 🐗 🖻 🖬                     | 🐛 📚 al 67% 🖬                           | 13:17 🗷 🖻                                                     | 💐 🖘 al 69% 🔒 |
|---------------------------------|----------------------------------------|---------------------------------------------------------------|--------------|
| 🗞 Дары-дарме                    | ек 🔅 🕤                                 |                                                               |              |
| Сканир                          | овать QR-код                           |                                                               |              |
| Вставить код из<br>буфер обмена | Поиск по Gtin<br>и серийному<br>номеру | 🔿 🧿 Кыргы                                                     | ызча         |
| Поиск                           | Сохраненные<br>продукции               | <ul> <li>Русски</li> <li>Ф Русски</li> <li>Ф Видія</li> </ul> | ий<br>h      |
| С Цены на лекарства             | (→<br>Сообшить о                       |                                                               |              |
| (і)<br>О программе              |                                        |                                                               |              |
| C                               | ) <                                    |                                                               | 0 <          |

2.2 Разрешите приложению доступ к местоположению и к возможности включить камеру, выбрав "При использовании приложения".

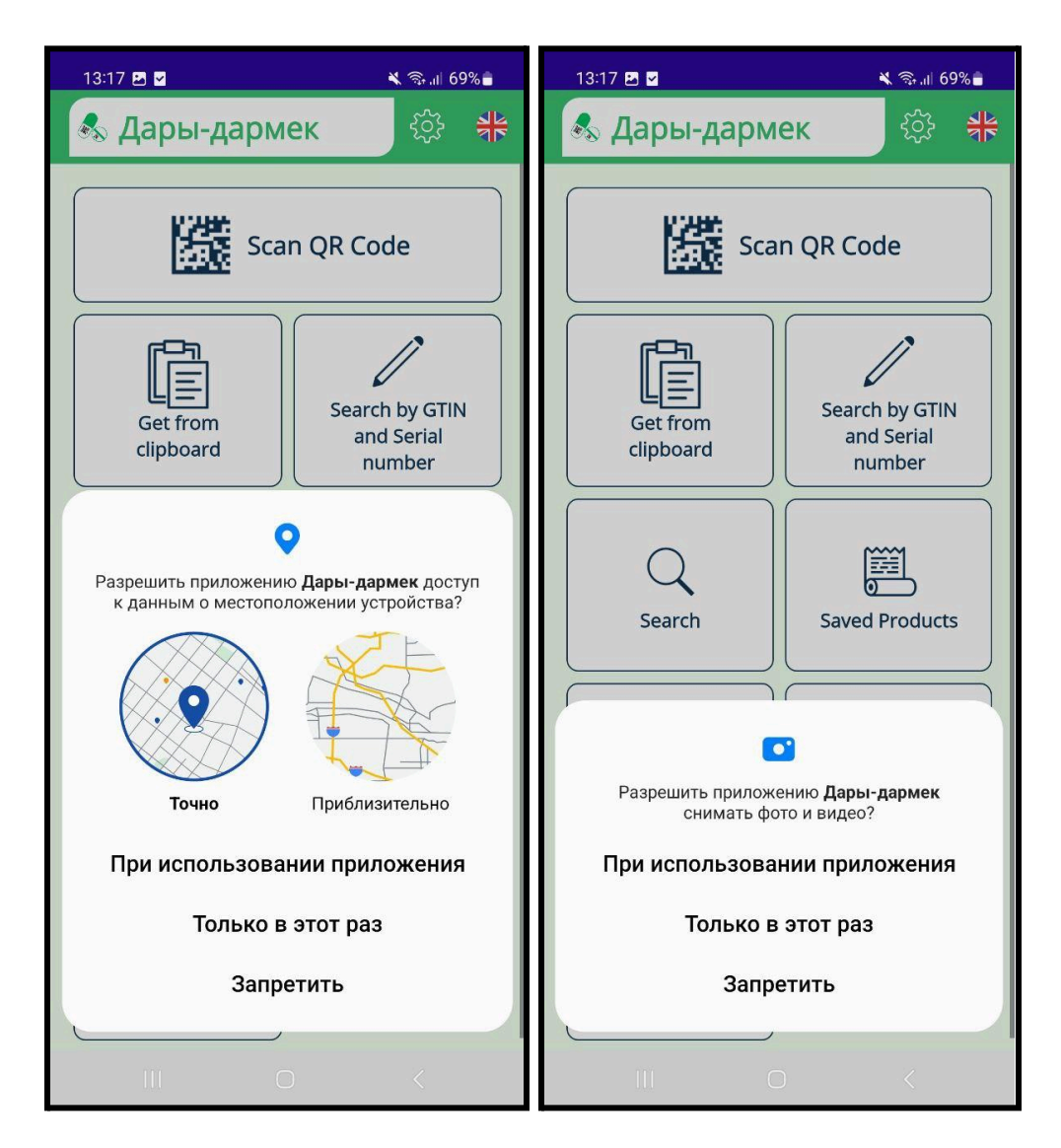

2.3 Для проверки лекарства найдите QR-код на упаковке:

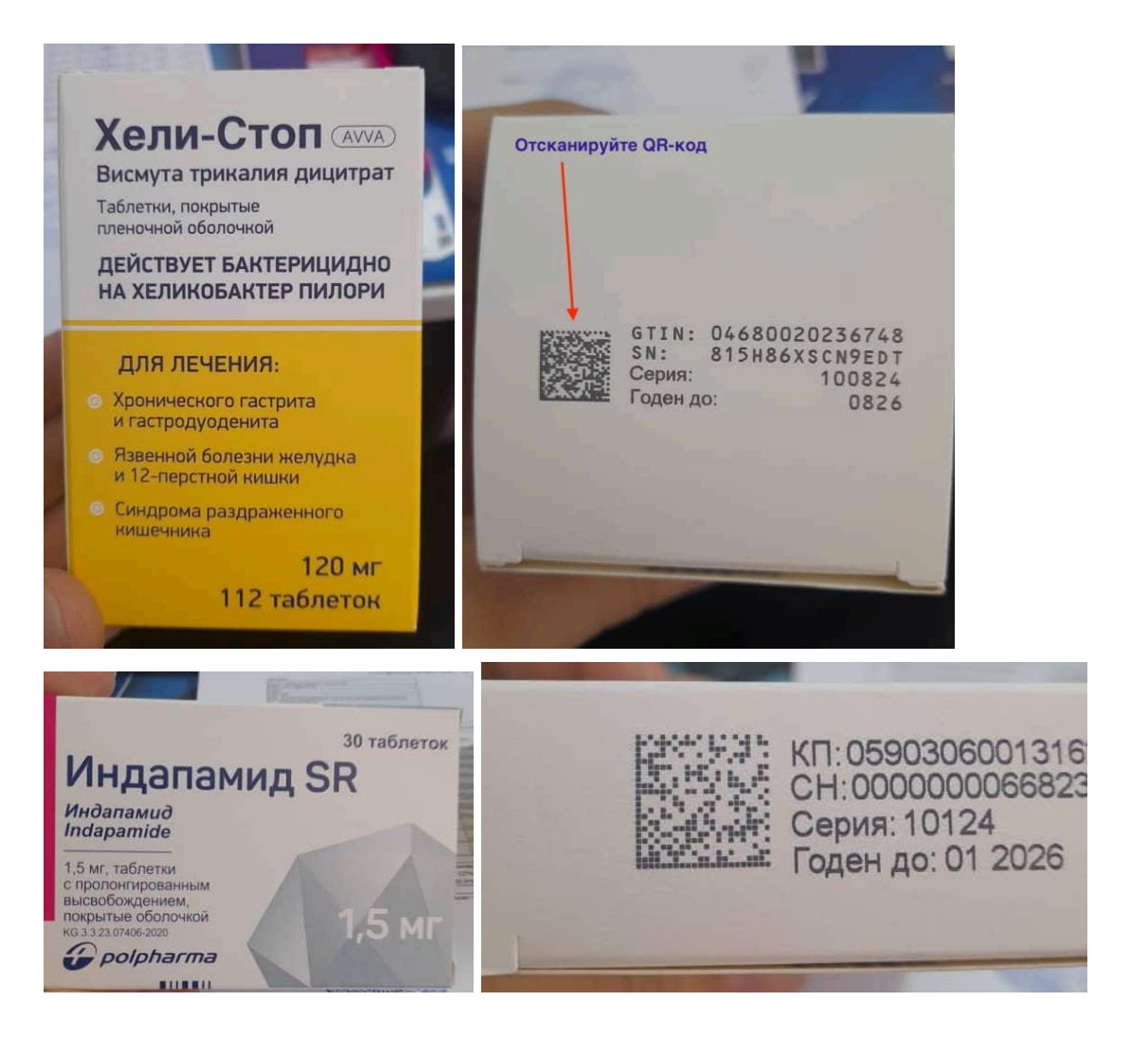

2.4 Наведите внешнюю камеру телефона на QR-код и нажмите на кнопку "Сканировать QR-код":

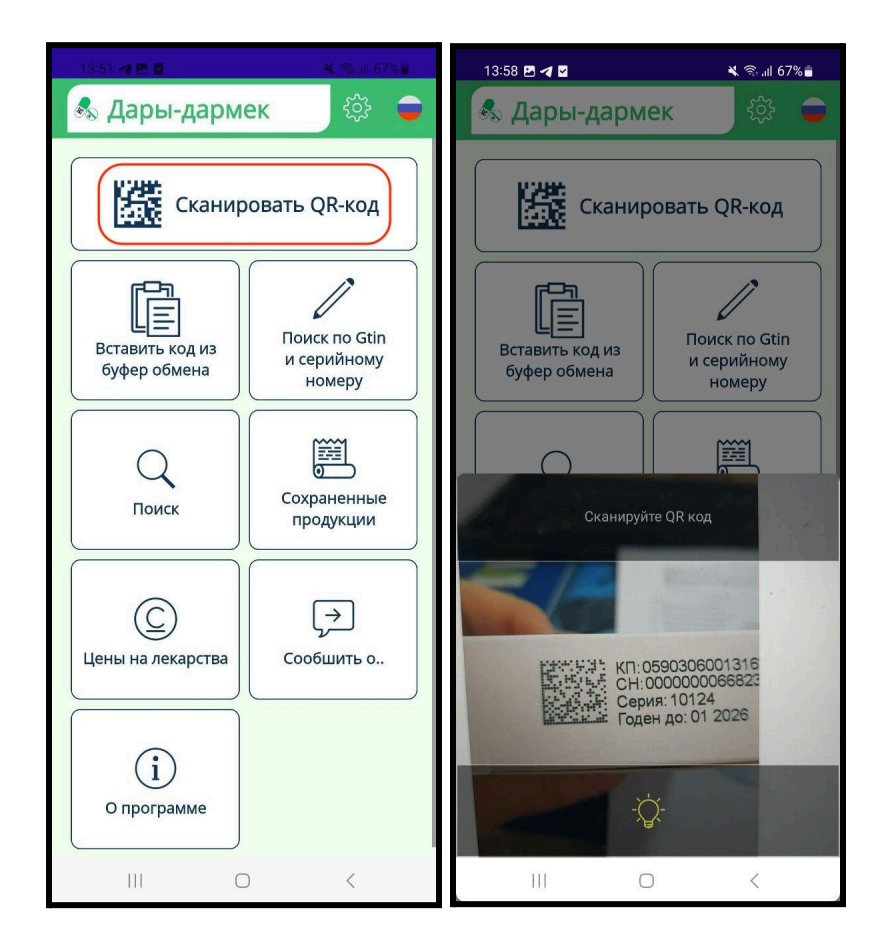

- 2.5 Мобильное приложение после сканирования выдаст отчет по препарату:
  - а) Продукт зарегистрирован. Безопасное лекарство. Этот продукт находится на рынке с разрешения ДЛСиМИ МЗ КР.

| 13:59 🖪 <table-cell-columns> 🗹</table-cell-columns>              | 🗙 📚 al 67% 🔒                                        |
|------------------------------------------------------------------|-----------------------------------------------------|
| ← Результат                                                      |                                                     |
| Продукт зарег<br>БЕЗОПАСНОЕ Л<br>Этот продукт находится на рынке | истрирован<br>лекарство<br>с разрешения длСиМИ МЗКР |
| Индапамид                                                        | SR табл.с                                           |
| пролонг.выс.п/                                                   | о. 1,5 мг №30                                       |
| Номер сертификата<br>КG 417.PL.60/01.32691                       |                                                     |
| Г Штрих-код —                                                    |                                                     |
| 5903060013162                                                    |                                                     |
| Серийный номер                                                   |                                                     |
| 000000066823                                                     |                                                     |
| Номер партии                                                     |                                                     |
| 10124                                                            |                                                     |
| Срок годности                                                    | ]                                                   |
| 30.01.2026                                                       |                                                     |
| Дата производства                                                |                                                     |
| 31.12.2023                                                       |                                                     |
| Контрагент                                                       |                                                     |
|                                                                  |                                                     |
| III U                                                            | <                                                   |

б) Продукт неизвестен. Этот продукт НЕ представлен на рынке с разрешения Министерства здравоохранения КР.

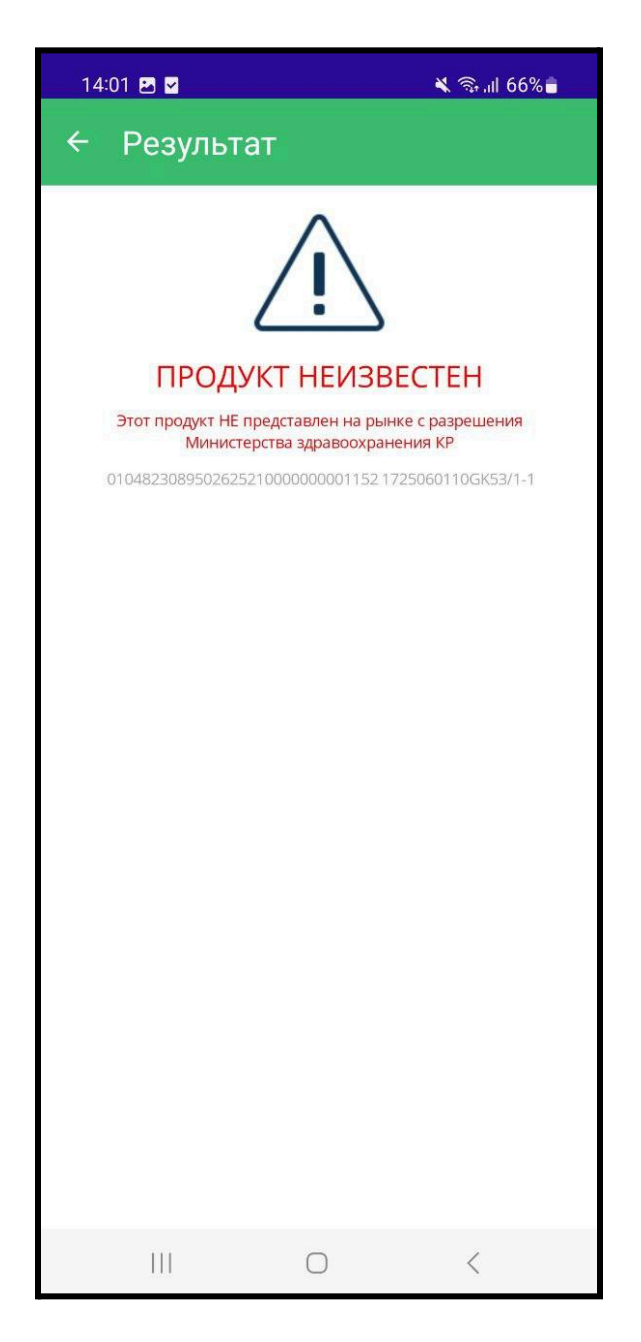

2.6 Если у вас не работает камера, можно ввести данные вручную через раздел "Поиск по Gtin (штрих-коду) и серийному номеру"

| 13:51 <table-cell-columns> 🖻 🖬</table-cell-columns> | 🕷 📚 al 67% 🖥                           |
|-----------------------------------------------------|----------------------------------------|
| 🗞 Дары-дарм                                         | ек 🎲 😑                                 |
| Сканир                                              | овать QR-код                           |
| Вставить код из<br>буфер обмена                     | Поиск по Gtin<br>и серийному<br>номеру |
| Поиск                                               | Сохраненные<br>продукции               |
| С<br>Цены на лекарства                              | [→<br>_><br>Сообшить о                 |
| (і)<br>О программе                                  |                                        |
| III C                                               | ) <                                    |

2.6.1 Необходимо ввести штрих-код и серийный номер и нажать на кнопку "Поиск". Номер штрих-кода и серийный номер указан на упаковке:

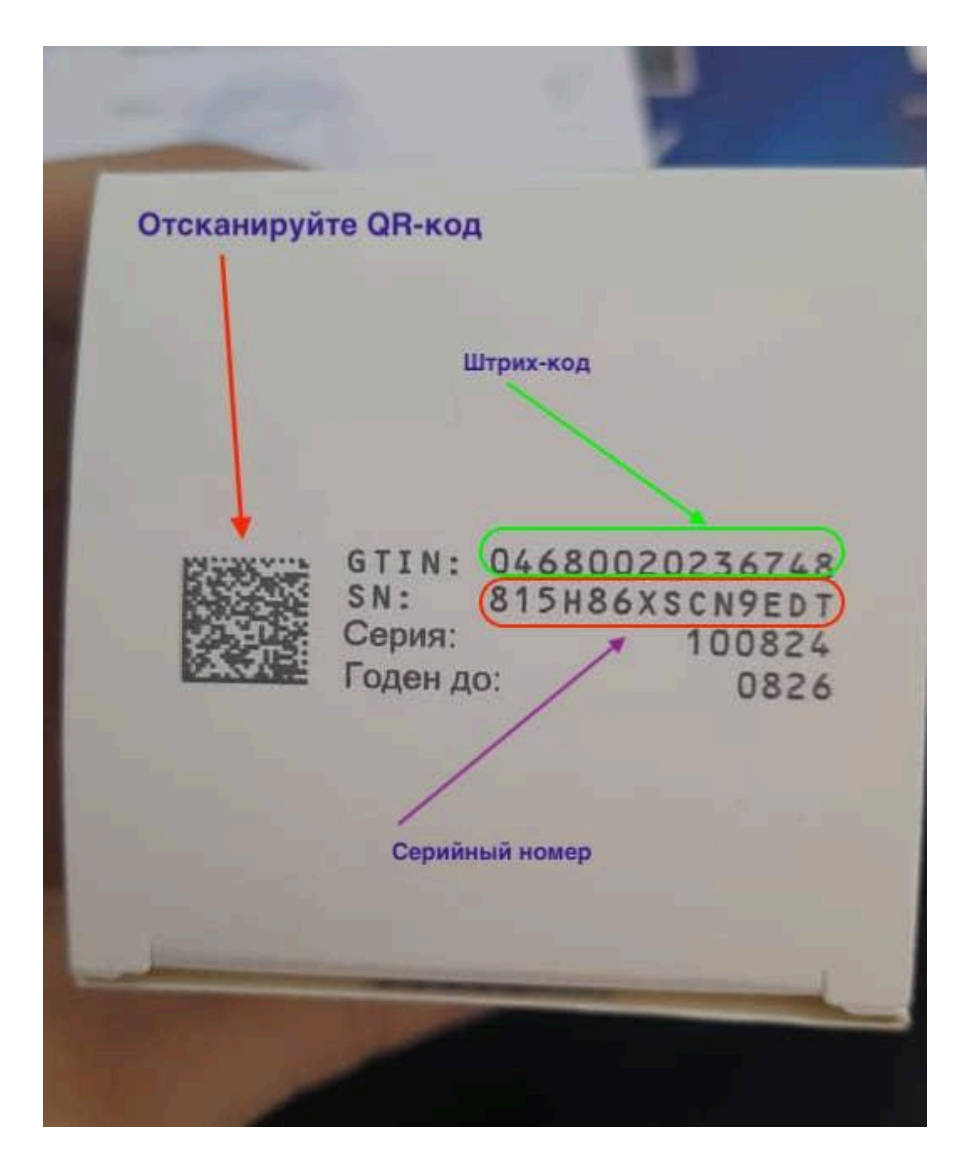

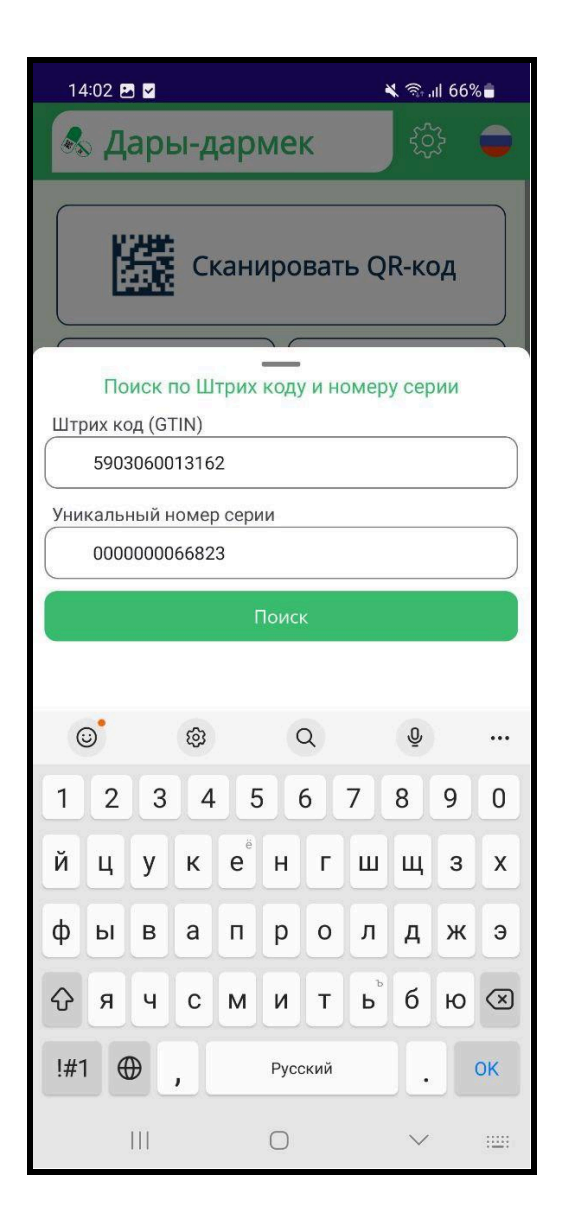

2.7 Также можно сохранить историю поиска нажав на кнопку в правом верхнем углу:

| 13:59 🖪 <table-cell-columns> 🗹</table-cell-columns> | 💐 🗟 "II 67% 🛢 |
|-----------------------------------------------------|---------------|
| ← Результат                                         | B             |
| 000000066823                                        |               |
| С Номер партии                                      |               |
| 10124                                               |               |
| Срок годности                                       |               |
| 30.01.2026                                          |               |
| СДата производства —                                | ]             |
| 31.12.2023                                          |               |
| Контрагент                                          |               |
| НЕМАН-ФАРМ ИК склад -                               |               |
| Статус лекарства                                    | )             |
| В наличии                                           |               |
| Предельная розничная цена (сом) ———                 |               |
| не регулируется                                     |               |
| Инструкция по применению —————                      |               |
| Рог Показать инструкци<br>применению (PDF)          | 1ю по         |
| Показать изображе<br>упаковки                       | ние           |
|                                                     | <             |

2.7.1 Сохраненная история выглядит следующим образом:

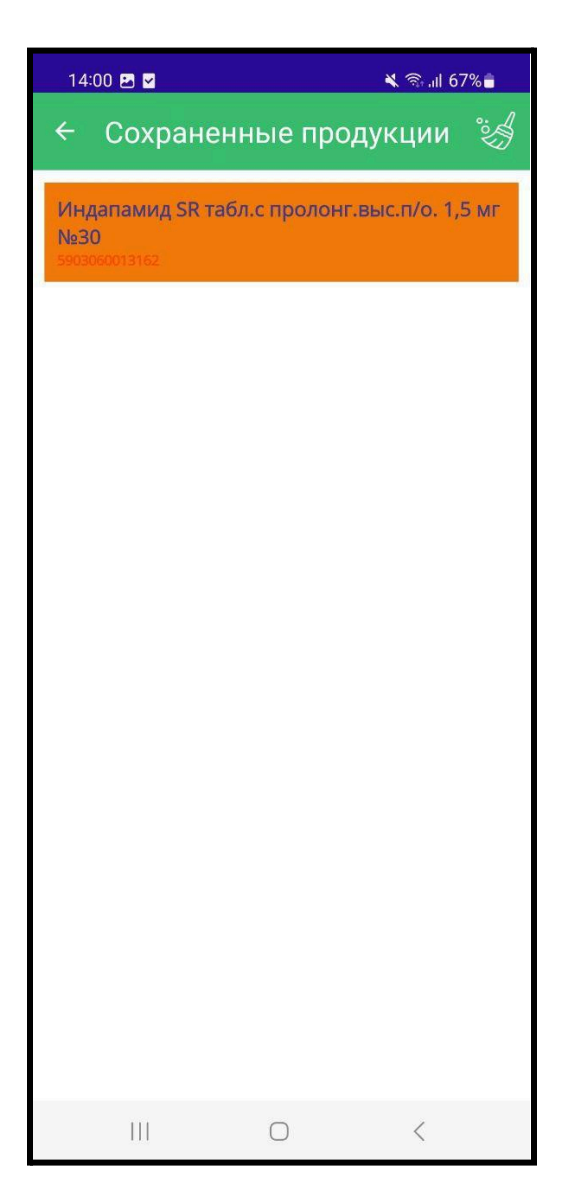

2.8 Для поиска препарата нажмите на "Поиск":

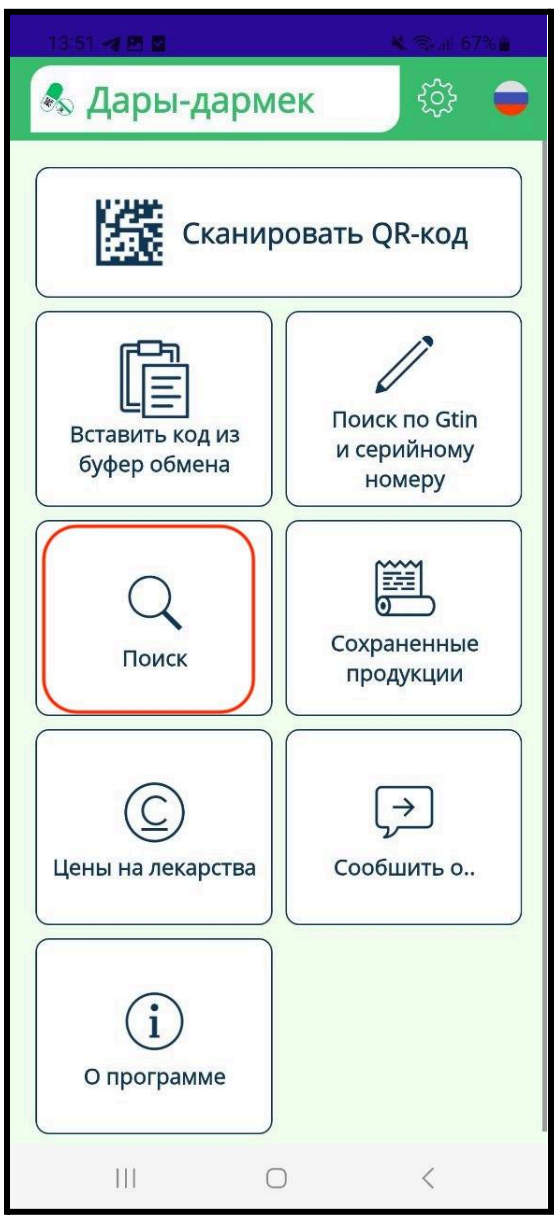

2.8.1 Поиск препарата по торговому наименованию: Выберите из списка категорию поиска и наберите название препарата.

| 1-                     | 4:28 E | 9    |        |     |      |           |      | <u>।</u> ह. | il 65% | i -          |
|------------------------|--------|------|--------|-----|------|-----------|------|-------------|--------|--------------|
| ÷                      | П      | оис  |        |     |      |           |      |             |        |              |
|                        |        |      |        |     |      |           |      |             |        |              |
|                        |        |      |        |     |      |           |      |             |        |              |
|                        |        |      |        |     |      |           |      |             |        |              |
|                        |        |      |        |     |      |           |      |             |        |              |
|                        |        |      |        |     |      |           |      | /           |        |              |
| Бы                     | берите | изсп | иска - |     |      |           |      |             | X      | •            |
| Ľ                      | орг    | ово  | му     | наи | 1ме  | HOE       | зани | ю           |        |              |
| Введите данные Кларион |        |      |        |     |      | $\otimes$ |      |             |        |              |
|                        |        |      |        |     |      |           |      |             |        |              |
| <                      | K.     | пари | он     | Kı  | паре | юн        |      |             |        |              |
| 1                      | 2      | 3    | 4      | 5   | 5    | 6         | 7    | 8           | 9      | 0            |
| й                      | ц      | у    | к      | e   | Ĥ    | г         | ш    | щ           | 3      | x            |
| φ                      | ы      | в    | a      | п   | р    | 0         | л    | д           | ж      | э            |
| $\Diamond$             | я      | ч    | с      | м   | и    | т         | Ь    | б           | ю      | $\bigotimes$ |
| !#*                    | 1      | €    | ,      |     | Рус  | ский      |      | ].          |        | Ļ            |
|                        |        |      |        |     | 0    |           |      | $\sim$      |        | 1001         |

После система выдаст все возможные дозировки и фасовки препарата:

| 14:28 🖪 🕼 🗹                                                                 | 🗙 🗟 .il 65% 🔒                                                                 |
|-----------------------------------------------------------------------------|-------------------------------------------------------------------------------|
| ← Поиск                                                                     |                                                                               |
|                                                                             |                                                                               |
| Кларион таб<br>АТХ: кларитром<br>МНН: кларитро<br>Штрих-код: 896            | бл.п.п.о. 500 мг №10<br>ицин<br>мицин<br>1100514809<br>Лекарственное средство |
|                                                                             |                                                                               |
| Кларион таб                                                                 | бл.п.п.о. 250 мг №10                                                          |
| АТХ: КЛАРИТРОМ                                                              | мицин                                                                         |
| Штрих-код: 896                                                              | 1100514793                                                                    |
|                                                                             | Лекарственное средство                                                        |
| приема вну<br>60 мл №1<br>АТХ: кларитром<br>МНН: кларитро<br>Штрих-код: 896 | г. 125 мг/5 мл 60 мл<br>ицин<br>ицин<br>1100514786                            |
|                                                                             | Sienaperbernioe eperation                                                     |
|                                                                             |                                                                               |
| 111                                                                         | 0 <                                                                           |

После выбора препарата откроется карта местоположения ближайших аптек. Для просмотра информации об аптеке нажмите на значок геолокации и информация об аптеке отразится с указанием расстояния.

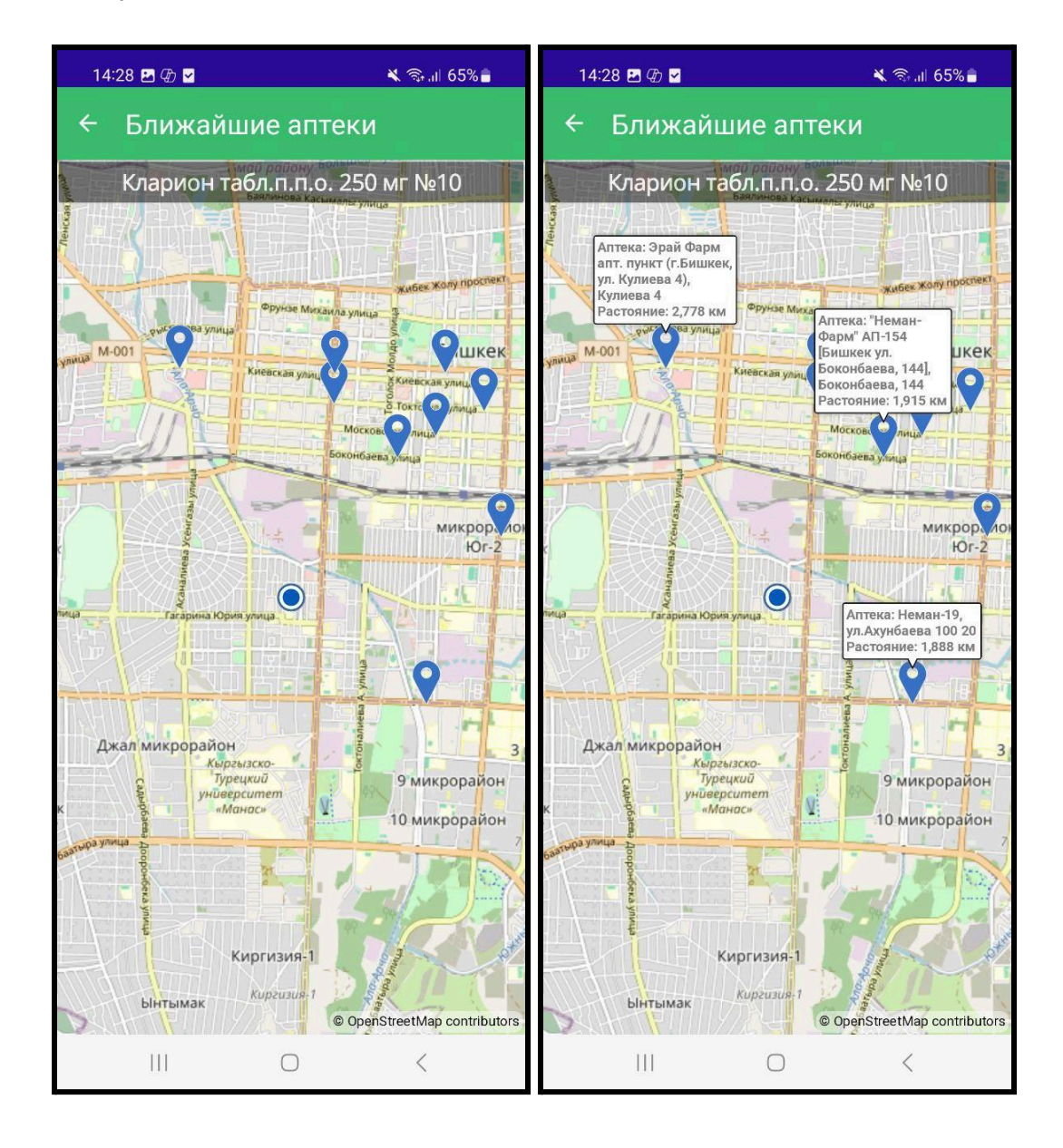

Также можно выполнить поиск по МНН (активное вещество препарата)

| 14:29 🖪 🕼 🖬                                                                           | ிை.⊪ 64% 🛢 | 14:29 🕥 🖪 姫 🔹                                                                                                    | 🗙 🖘 al 64% 🛢                                                                                         | 14:29 🖪 @ @ •                                                                                                    | 🔌 🖘 al 64% 🔒      |
|---------------------------------------------------------------------------------------|------------|----------------------------------------------------------------------------------------------------|----------------------------------------------------------------------------------------------------|----------------------------------------------------------------------------------------------------|-------------------|
| ← Поиск                                                                               |            | ← Поиск                                                                                                    |                                                                                                    | 🗧 Ближайшие а                                                                                                    | птеки             |
| Выберите из списка — По МНН<br>Г Введите данные — — — — — — — — — — — — — — — — — — — | •          | Зитмак® 200 пор. ,<br>пр. вн. в комп. с во<br>мг/5 мл 15 мл №1<br>АТХ: азитромицин<br>МНН: азитромицин<br>Штрих-код: 48700043319<br>Зитромед-500 табл<br>№3<br>АТХ: азитромицин<br>МНН: азитромицин<br>Штрих-код: 89040578005 | а/приг. сусп. д/<br>д. очищ. 200<br><sup>138</sup><br>лекарственное средство<br>.п.п.о. 500 мг<br>26 | Зитмак® 500 табл.<br>Аптека: Фармами<br>Антека: Фармами<br>Антека: Фармами<br>Антека: Фармами<br>Располние: 2282 к<br>Моот |                   |
| Азитромицин                                                                           | $\otimes$  | ЗАХА 250, таблетки                                                                                                    | Лекарственное средство                                                                               | маа Гасарияа Юрия улица                                                                                                    |                   |
| I<br>< Азитромицин                                                                    |            | пленочной оболоч                                                                                                    | кой 250 мг №6                                                                                        |                                                                                                    | 9                 |
| 1234567<br>й II V К е <sup>ё</sup> Н Г III                                            | 8 9 0      | МНН: азитромицин<br>Штрих-код: 89011110013                                                                                                    | 70<br>Лекарственное средство                                                                         | Джал микрорайон<br>Кыргызско-<br>Турецкий<br>университет                                                                   | 3<br>9'микрорайон |
| фывапрол                                                                              | джэ        | Азит 500 табл.п.п.с<br>АТХ: азитромицин<br>МНН: азитромицин                                                                                                    | . 500 мг №10                                                                                         |                                                                                                    | 10 микрорайон     |
|                                                                                       | бю 🗵       | Штрих-код: 89040546115                                                                                                    | 21<br>Лекарственное средство                                                                         | Киргизия<br>Ынтымак                                                                                                    |                   |
| III O                                                                                 | ~ 11       |                                                                                                    | <                                                                                                    |                                                                                                    | Contributors      |

2.9 В приложении также есть информации о зарегистрированных предельных цен на регулируемые препараты

| 13:51 🐗 🖽 🖬                     | 🕷 🖘 at 67% 🔒                           | 14:30 😰 🕁 🔹                                                                                                    | 🗙 🖘 ,il 64% 🛢                                                            |
|---------------------------------|----------------------------------------|----------------------------------------------------------------------------------------------------|--------------------------------------------------------------------------|
| 🗞 Дары-дарм                     | ек 🔅 🗢                                 | 🗧 Цены на лекар                                                                                                    | ства                                                                     |
| Сканир                          | оовать QR-код                          | Парацетамол детский суст<br>внутрь со вкусом апельси<br>мл №1<br>парацетамол Фармстандарт-Лексред<br>173,7 сом                                     | 1. для приема<br>на 120 мг/5 мл 200<br>ктва 040                          |
| Вставить код из<br>буфер обмена | Поиск по Gtin<br>и серийному<br>номеру | Торнаксон пор. д/приг. р-<br>компл. с раств-м 0,5 г + 2 к<br>№1+амп. №1<br>цефтриаксон дэва холдинг а.ш.<br>344,0 сом                              | ра для в/м вв. в<br>ил 1% р-ра лид. фл.                                  |
| Поиск                           | Сохраненные продукции                  | Амлодипин, таблетки 5 мг<br>ячейковой упаковке №102<br>амлодипин Белмедпрепараты РУП<br>54,0 сом<br>Ферсинол 50 мг/мл 30 мл<br>внутрь №1           | в контурной<br>(3<br>капли д/приема                                      |
| С Цены на лекарства             | Сообшить о                             | железа оксида полимальтозные комп<br>551,9 сом<br>Метформин, таблетки, пог<br>оболочкой 500 мг №30<br>метформин Борисовский завод меди<br>68,9 сом | лексы Уорлд Медицин Илач (<br>крытые пленочной<br>цинских препаратов ОАО |
| (і)<br>О программе              |                                        | Метформин, таблетки пок<br>оболочкой 850 мг №30<br>метформин Борисовский завод меди<br>109,5 сом<br>Метформин 1000 мг табле                        | рытые пленочной<br>цинских препаратов ОАО<br>тКИ ПОКрытые                |
| III C                           | ) <                                    | III O                                                                                                    | <                                                                        |

3.0 Через приложение можно подать жалобу о нарушении предельных розничных цен на регулируемые препараты, а также сообщить о нежелательных реакциях на препарат:

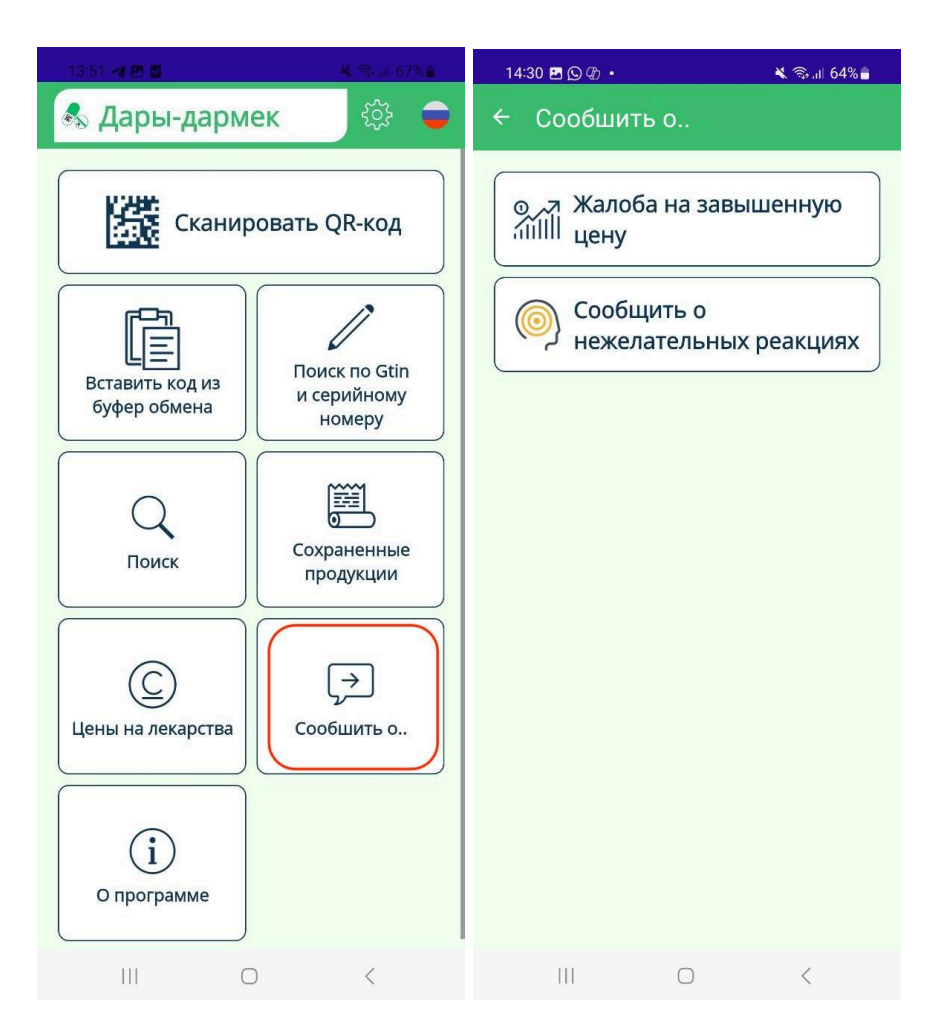

3.1 Для жалобы на завышенную цену препарата необходимо заполнить следующие поля и сфотографировать чек об оплате:

| 14:30 🖻 🖸 🕀 • 🛛 🔌 🗟 📶 64% 🛢                                                                                                    |   |
|----------------------------------------------------------------------------------------------------|---|
| < Жалоба на завышенную цен                                                                                                    | y |
| Если вы хотите сообщить о завышении цен, на<br>регулируемые государством лекарственные<br>препараты, укажите следующие данные и<br>отправьте жалобу |   |
| Наименование ЛП                                                                                                    |   |
| -                                                                                                    |   |
| Ваше Ф.И.О.                                                                                                    |   |
|                                                                                                    |   |
| Ваш контактный номер                                                                                                    |   |
|                                                                                                    |   |
|                                                                                                    |   |
| Название аптеки                                                                                                    |   |
|                                                                                                    |   |
| Адрес аптеки                                                                                                    |   |
|                                                                                                    |   |
| Цена в аптеке                                                                                                    |   |
| 0,00                                                                                                    |   |
| ФОТО ЧЕКА или фото упаковки с ценником                                                                                                    |   |
|                                                                                                    |   |
| ျက                                                                                                    |   |
|                                                                                                    |   |

3.2 Для того, чтобы сообщить о нежелательных реакциях необходимо заполнить поля:

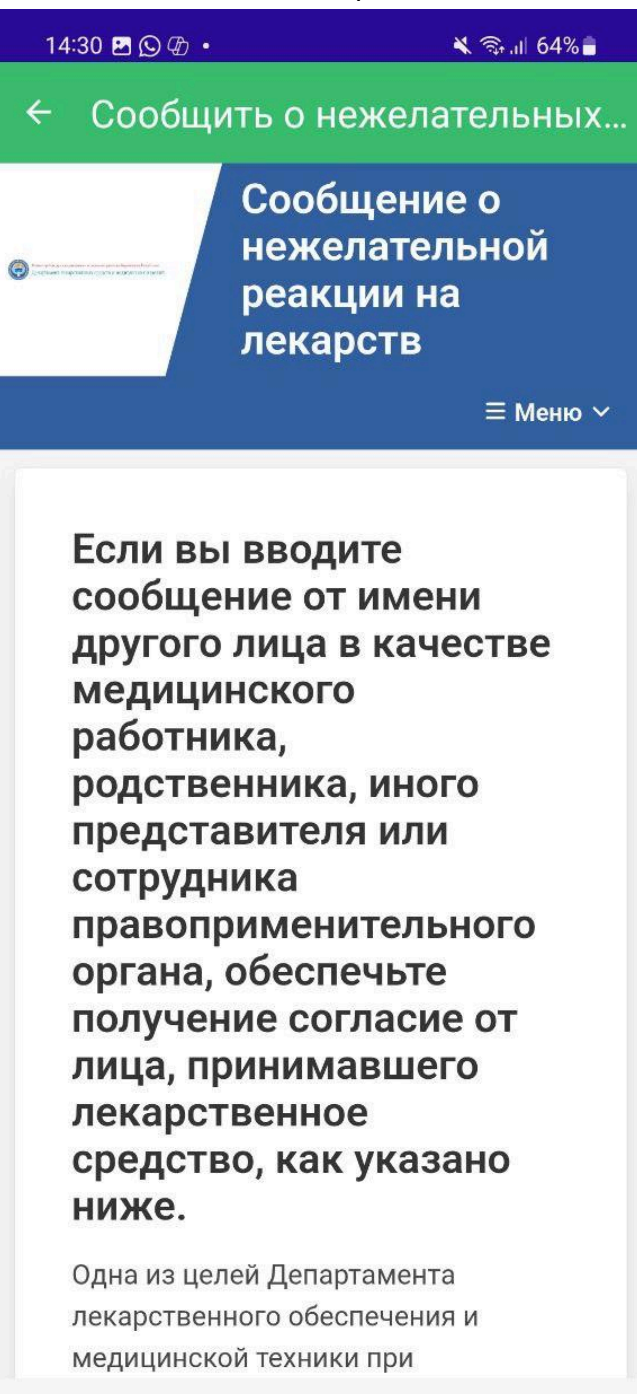

111  $\bigcirc$  <

3.3 В приложении также разработана функция голосового озвучивания результатов поиска при сканировании QR-кода на упаковке. Для того, чтобы включить "голосовой помощник" нажмите на значок "настройки" в верхнем правом углу:

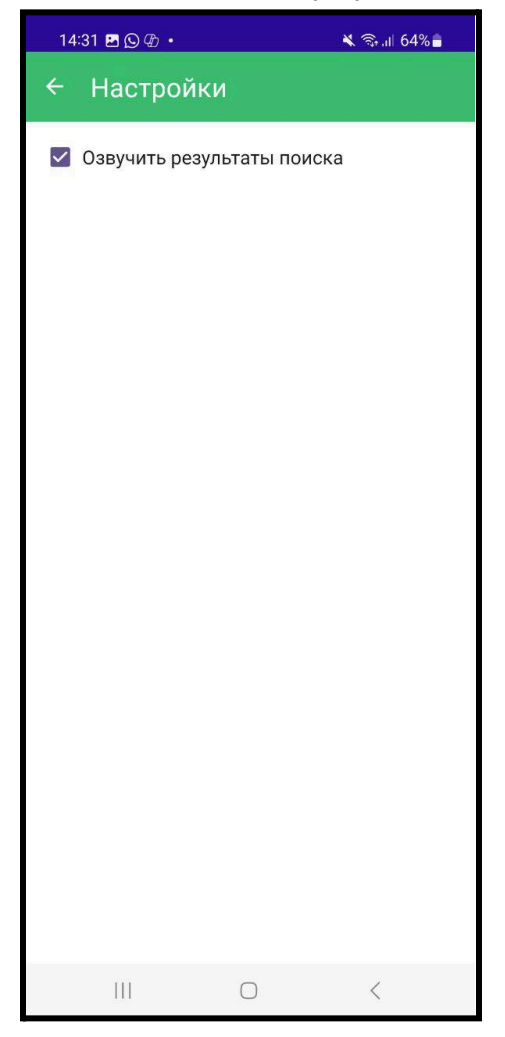